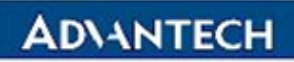

Advantech Confidential

D-01-F10 Rev.A1

# EPC-R7200 with NVIDIA Xavier NX Function Test Report

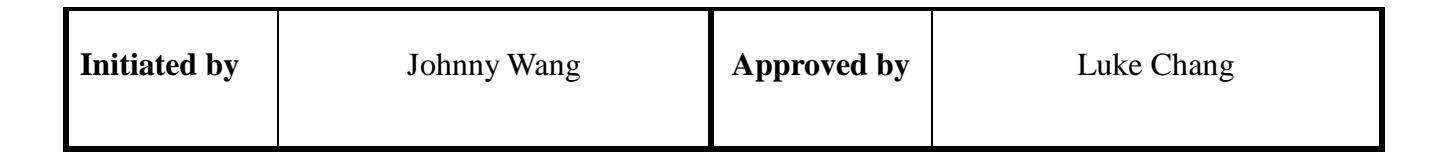

Page 1 of 44

#### D-01-F10 Rev.A1

## **Revision History** :

| Date       | Revision | Description     | Creator     |
|------------|----------|-----------------|-------------|
| 2021/10/27 | 1.0      | Initial version | Johnny Wang |

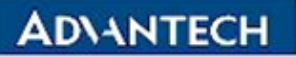

#### Advantech Confidential

### **Table of Contents**

| Revisio | on History :                                       | 2  |
|---------|----------------------------------------------------|----|
| Table o | of Contents                                        | 3  |
| Chapte  | er 1 : General                                     | 5  |
| 1.01    | Product Specification :                            | 5  |
| 1.02    | System Configuration : (Driver & firmware version) | 6  |
| 1.03    | Testing Software and Equipments                    | 7  |
| 1.04    | Test Results Definition :                          | 9  |
| 1.05    | Test Results Summary :                             |    |
| Chapte  | er 2 : System function test                        |    |
| 2.01    | CPU                                                |    |
| 2.02    | Memory                                             |    |
| 2.03    | MicroSD                                            |    |
| 2.04    | USB                                                |    |
|         | 2.04.1 USB mass storage                            | 15 |
| 2.05    | Video Display                                      |    |
|         | 2.05.1 HDMI                                        |    |
| 2.06    | Ethernet                                           | 19 |
|         | 2.06.1 LAN Basic Function test                     | 19 |
| 2.07    | RTC                                                |    |
| 2.08    | M.2                                                |    |
| 2.09    | SIM Slot Check                                     |    |
| 2.10    | UIO-4030 extension Board Function                  | 23 |
|         | 2.10.1 RS232                                       | 23 |
|         | 2.10.2 GPIO Test                                   | 25 |
| 2.11    | UIO-4032 extension Board Function                  |    |
|         | 2.11.1 RS232                                       | 27 |
|         | 2.11.2 LAN Function Test                           |    |
|         | 2.11.3 LAN speed and LED check                     |    |
|         | 2.11.4 USB mass storage                            |    |
| 2.12    | UIO-4034 extension Board Function                  |    |

#### Advantech Confidential

#### D-01-F10 Rev.A1

|        | 2.12.1      | RS232                       |    |
|--------|-------------|-----------------------------|----|
|        | 2.12.2      | CAN-Bus Test                |    |
| 2.13   | UIO-403     | 36 extension Board Function |    |
|        | 2.13.1      | LAN Function Test           |    |
| Chapte | r 3: Per    | formance Test               |    |
| 3.01   | Micro SI    | D Performance               |    |
| 3.02   | USB Per     | formance                    |    |
| 3.03   | Ethernet    | Performance                 |    |
| Chapte | r4: Cor     | mpatibility Test            | 40 |
| 4.01   | USB Cor     | mpatibility                 | 40 |
| Chapte | r 5 : Relia | ability Test                | 41 |
| 5.01   | CPU Bur     | rinin Test                  | 41 |
| 5.02   | Memory      | Burinin Test                | 42 |
| 5.03   | Graphic     | Burinin Test                | 43 |
| 5.04   | LAN Stre    | ess Test                    | 44 |

**ADVANTECH** 

Advantech Confidential

D-01-F10 Rev.A1

## **Chapter 1** : General

## 1.01 Product Specification :

## **Specifications**

| Model              |                       | EPC-R7200IN-ALA100                                                 | EPC-R7200IN-ALA120                         | EPC-R7200IN-ALA140                     | EPC-R720IN-ALA160 |  |  |
|--------------------|-----------------------|--------------------------------------------------------------------|--------------------------------------------|----------------------------------------|-------------------|--|--|
| Compatible Modules | NVIDIA Jetson Series  | Nano / TX2 NX / Xavier NX                                          |                                            |                                        |                   |  |  |
|                    | HDMI                  | 1 x HDMI 2.0, Maximum Resoluti                                     | on 3840 x 2160 at 60Hz                     |                                        |                   |  |  |
| Graphics           | Graphics Engine       | NVIDIA Maxwell GPU / Pascal GF                                     | PU / Volta GPU on Jeston Mo                | odules                                 |                   |  |  |
|                    | H/W Video Codec       | Up to 4K encode/decode                                             |                                            |                                        |                   |  |  |
| Ethornot           | Chipset               | NVIDIA Jetson integrated RGMII a                                   | and Intel 1GbE Controller                  |                                        |                   |  |  |
| LUIEIIIEL          | Speed                 | 2 10/100/1000 Mbps                                                 | 2 10/100/1000 Mbps                         |                                        |                   |  |  |
| Indicator          | LED                   | 1 x Power LED; 1 x programmable                                    | e LED                                      |                                        |                   |  |  |
| Front I/O          | USB                   | 2 x USB3.2 Gen 1 Type A                                            |                                            |                                        |                   |  |  |
|                    | GbE                   | 2 x RJ45 for GbE                                                   |                                            |                                        |                   |  |  |
| Rear I/O           |                       | 1 x RS-485, 1 x 2 wires RS-232<br>4 x DIs, 4 x DOs                 | 2 x 2 wires RS-232<br>1 x GbE, 2 x USB 2.0 | 2 x 2 wires RS-232<br>1 x CAN Bus 2.0B | 4 X GbE (Hub)     |  |  |
|                    | M.2                   | 1 M.2 2230 Key E Slot (USB2.0/P<br>1 M.2 3042 Key B Slot (USB3.0/I | PCIe/UART/I2S)<br>2C)                      |                                        |                   |  |  |
| Expansion          | SD Socket             | 1 Micro SD Socket                                                  |                                            |                                        |                   |  |  |
|                    | SIM                   | 1 Nano SIM Slot                                                    |                                            |                                        |                   |  |  |
|                    | Antenna Holes         | 4                                                                  |                                            |                                        |                   |  |  |
|                    | Power Supply Voltage  | 9-24V                                                              |                                            |                                        |                   |  |  |
| Power              | Power Type            | 2-pole lockable DC-in                                              |                                            |                                        |                   |  |  |
|                    | Power Consumption     | 5 - 15 W (Depends on Module Se                                     | election)                                  |                                        |                   |  |  |
| Environment        | Operating Temperature | -2060 / -2070*                                                     |                                            |                                        |                   |  |  |
| Environment        | Operating Humidity    | 5% ~ 95% relative humidity, non-                                   | -condensing                                |                                        |                   |  |  |
|                    | Dimensions            | 152 x 137 x 42 mm                                                  |                                            |                                        |                   |  |  |
| Mechanical         | Mounting              | Wall mount, DIN Rail mount                                         |                                            |                                        |                   |  |  |
|                    | Weight                | 925g                                                               |                                            |                                        |                   |  |  |
| Operating System   | Linux                 | Ubuntu                                                             |                                            |                                        |                   |  |  |
| Certifications     |                       | CE/FCC Class B                                                     |                                            |                                        |                   |  |  |

## **1.02 System Configuration : (Driver & firmware version)**

| Item.                  | Description.                                | Item.                        | Description.   |
|------------------------|---------------------------------------------|------------------------------|----------------|
| Project Name.          | EPC-R7200                                   | PCB Version.                 | A101-1         |
| M/B No                 | ESE0364674                                  | OS<br>Version. 4.9.140-tegra |                |
| CPU<br>Model/Info      | Quad-Core NVDIA Xavier NX ARM®v8 64-bit CPU |                              |                |
| Memory<br>Type/Info    | Onboard LPDDR4                              | Total<br>Memory Size8GB      |                |
| Output<br>Display Type | HDMI                                        | AC/DC<br>Adaptor<br>Model    | LE-0309BDSP12V |

PS.UIO board com port test using image: 4.9.201-tegra

Page 6 of 44

D-01-F10 Rev.A1

## **1.03 Testing Software and Equipments**

Testing software :

| Test Program | Version / Description          |
|--------------|--------------------------------|
| memtester    | Memory test                    |
| dd           | Storage Read/Write test        |
| Play.sh      | LVDS,HDMI output function test |
| Echo         | Serial Port test               |
| Iperf        | WLAN test, LAN test            |
| hwclock,date | RTC test                       |

**ADVANTECH** 

#### Advantech Confidential

#### D-01-F10 Rev.A1

Test Equipments :

| Model                                             | Description                                                                                                    |
|---------------------------------------------------|----------------------------------------------------------------------------------------------------|
| Power on/off test equipment (ATX/AT)              |                                                                                                    |
| WLAN Access Point<br>(Model.ASUS Gigabit RT-N66U) | <ul> <li>802.11b/g/n-</li> <li>d2.0 2.4/5-GHz Mod Auto AP;</li> <li>6 RP-TNC;</li> <li>FCC</li> </ul>                                                                                                    |
| TECPEL Digital Multi Meter<br>(Model. DMM 8050)   | <ul> <li>DMM-8050:</li> <li>True RMS.</li> <li>19.999 count LCD display.</li> <li>0.05% DC V accuracy.</li> <li>High voltage to 1,000 DC and 750V AC.</li> <li>20A DC/AC current range and 20MΩ.</li> <li>Frequency measurement.</li> <li>Data hold.</li> <li>Logic test.</li> <li>Duty cycle measurement.</li> <li>Drop-proof to 10ft.</li> <li>Overload protection.</li> <li>Meet IEC-348 and UL-1244 standard.</li> </ul> |

## **1.04 Test Results Definition :**

| Criteria   | Definition                                                          |
|------------|---------------------------------------------------------------------|
| PASS       | Test result pass and function work perfectly.                       |
| Fail       | Test fail or can not meet the spec requirement.                     |
| Limitation | There are no plans to fix this erratum.                             |
| Skip       | Test can not execute due to no test program, driver or test device. |
| N/A        | Spec not support or driver not ready.                               |
| Note       | Reference Data                                                      |

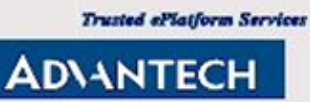

#### D-01-F10 Rev.A1

## 1.05 Test Results Summary :

| Num.      | Test Item                         | Result | Remark |
|-----------|-----------------------------------|--------|--------|
| Chapter.2 | System function Test              |        |        |
| 2.01      | CPU                               | PASS   |        |
| 2.02      | Memory                            | PASS   |        |
| 2.03      | MicroSD                           | PASS   |        |
| 2.04      | USB                               | PASS   |        |
| 2.05      | Video Display                     | PASS   |        |
| 2.06      | Ethernet                          | PASS   |        |
| 2.07      | M.2 Test                          | PASS   |        |
| 2.08      | RTC                               | PASS   |        |
| 2.09      | SIM Slot Check                    | PASS   |        |
| 2.10      | UIO-4030 extension Board Function | PASS   |        |
| 2.11      | UIO-4032 extension Board Function | PASS   |        |
| 2.12      | UIO-4034 extension Board Function | PASS   |        |
| 2.13      | UIO-4036 extension Board Function | PASS   |        |
| Chapter.3 | Performance Test                  |        |        |
| 3.01      | MicroSD Performance               | PASS   |        |
| 3.02      | USB Performance                   | PASS   |        |
| 3.03      | Ethernet Performance              | PASS   |        |
| Chapter.4 | System Compatibility Test         |        |        |
| 4.01      | MicroSD Compatibility             | PASS   |        |
| 4.02      | USB Compatibility                 | PASS   |        |
| Chapter.5 | Reliability Test                  |        |        |
| 5.01      | CPU Burinin Test                  | PASS   |        |
| 5.02      | Memory Burinin Test               | PASS   |        |
| 5.03      | Graphic Burinin Test              | PASS   |        |
| 5.04      | LAN Stress Test                   | PASS   |        |

## Chapter 2 : System function test

## 2.01 CPU

#### 2.01.1.01 Test Purpose:

Trusted ePlatform Services

**ADVANTECH** 

The test ensures that the function of the CPU tallies with the CPU specification.

#### 2.01.1.02 Test Tool or Equipment:

- 1. USB to serial RS232 cable
- 2. RS232 cable

#### 2.01.1.03 Testing Configuration:

1. Test environment: Room temperature

#### 2.01.1.04 Test Procedure:

- 1. Press any key to enter U-Boot when device Power-up. Check CPU info in U-Boot log.
- Boot into OS, check the processor info under OS # cat /proc/cpuinfo
- 3. Check CPU frequency.

# cat /sys/devices/system/cpu/cpu0/cpufreq/cpuinfo\_max\_freq
# cat /sys/devices/system/cpu/cpu0/cpufreq/cpuinfo\_cur\_freq

#### 2.01.1.05 Test Result:

| Item          | Criteria                                                                                                    | Result | Notes |
|---------------|----------------------------------------------------------------------------------------------------|--------|-------|
| OS CPU info   | Check the CPU information is correct                                                                                          | PASS   |       |
| CPU frequency | Check the CPU information is correct.<br>CPU Current Frequency will dynamicly<br>change by system loading and<br>temperature. | PASS   |       |

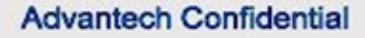

### 2.02 Memory

#### 2.02.1.01 Test Purpose :

The test ensures that the function of the Memory tallies with the Memory specification.

#### 2.02.1.02 Test Tool or Equipment:

- 1. USB to serial RS232 cable
- 2. RS232 cable

#### 2.02.1.03 Testing Configuration:

1. Test environment: Room temperature

#### 2.02.1.04 Test Procedure:

- 1. Press any to enter U-Boot when device Power-up. Check DRAM info in U-Boot log.
- Boot into OS. Check memory info.
   # cat /proc/meminfo

#### 2.02.1.05 Test Result:

| Item              | Criteria                               | Result | Notes |
|-------------------|----------------------------------------|--------|-------|
| U-Boot DRAM Check | Memory Capacity information is correct | PASS   |       |
| OS memory info    | Memory Capacity information is correct | PASS   |       |

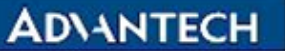

## 2.03 MicroSD card

#### 2.03.1.01 Test Purpose :

Evaluate whether the SD is workable and maintained in a stable condition when working at reading and writing.

#### 2.03.1.02 Test Tool or Equipment:

- 1. DMS-AF55
- 2. lenovo L430
- 3. MicroSD card: SanDisk Ultra microSDXC UHS-I (A1) 32GB

#### 2.03.1.03 Testing Configuration:

1. Test environment: Room temperature

#### 2.03.1.04 Test Procedure:

- 1. Power on the device and boots into OS
- Check the space of SDcard.
   # fdisk –l /dev/mmcblk1
- 3. Mount SDcard.
  - # mkdir /mnt/sdcard
  - # mount /dev/mmcblk1p1 /mnt/sdcard
- 4. Run command to read/write 1G file on SD card. Record the read/write speed in Notes below.
  # dd if=/dev/zero of=/mnt/sdcard/testFile bs=1M count=1000
  # dd if=/mnt/sdcard/testFile of=/dev/zero bs=1M
- 5. Enable the write protect on SD card, verify the SD card can mount and read, but can't write files on it.
- Un-mount SD card. Re-insert SD card 5 times, mount again and check read/write function.
   # umount /mnt/sdcard

# mount /dev/mmcblk1p1 /mnt/sdcard

- 7. Check SD card read/write function after reboot
- (SD card could be located at /dev/mmcblk0 , /dev/mmcblk1, check with RD first)

#### 2.03.1.05 Test Result:

| Item | Criteria | Result | Notes |
|------|----------|--------|-------|
|      |          |        |       |

#### Advantech Confidential

#### D-01-F10 Rev.A1

| SD Card | The capacity of SD card is correct.                                     | PASS |  |
|---------|-------------------------------------------------------------------------|------|--|
|         | Read/Write test 1G file to check the SD card function can work properly | PASS |  |
|         | SD card can read/write after re-insert                                  | PASS |  |
|         | SD card can read/write after reboot                                     | PASS |  |

Page 14 of 44

## 2.04 USB

#### 2.04.1 USB mass storage

#### 2.04.1.01 Test Purpose :

The purpose of this test is to ensure the functional of the USB port.

#### 2.04.1.02 Test Tool or Equipment:

1. EPC-R7000

#### 2.04.1.03 Testing Configuration:

1. Test environment: Room temperature

#### 2.04.1.04 Test Procedure:

- 1. Power on the device and boots into OS
- 2. Plug in a USB flash device into USB connector and check system can detect it.
- Run command to read/write 1G file on USB flash. Record the read/write speed in Notes below.
   # mkdir /mnt/usb
  - # mount /dev/sda1 /mnt/usb
  - # dd if=/dev/zero of=/mnt/usb/testFile bs=1M count=1000
  - # dd if=/mnt/usb/testFile of=/dev/zero bs=1M
- 4. Un-mount USB disk. Re-insert USB flash 5 times. Mount USB again and and check read/write function.
  - # umount /mnt/usb
  - # mount /dev/mmcblk1p1 /mnt/usb
- 1. Check USB read/write function after reboot / wakeup.
- (USB could be located at /dev/sda0, /dev/sda1, check with RD first)

(If dd command does not show read/write speed, use "time dd ..." to measure the time.)

2.04.1.05 Test Result:

| Item  | Criteria                                                                     | Result | Notes |
|-------|------------------------------------------------------------------------------|--------|-------|
|       | System should detect the USB flash device.                                   | PASS   |       |
| USB_1 | Read/Write test 1G of data file to check the USB function can work properly. | PASS   |       |

#### Advantech Confidential

#### D-01-F10 Rev.A1

|       | USB can read/write after re-insert 5 times.                                  | PASS |  |
|-------|------------------------------------------------------------------------------|------|--|
|       | USB can read/write after reboot                                              | PASS |  |
|       | System should detect the USB flash device.                                   | PASS |  |
| USB_2 | Read/Write test 1G of data file to check the USB function can work properly. | PASS |  |
|       | USB can read/write after re-insert 5 times.                                  | PASS |  |
|       | USB can read/write after reboot                                              | PASS |  |

Page 16 of 44

## 2.05 Video Display

Trusted ePlatform Services

AD\ANTECH

### 2.05.1 HDMI

#### 2.05.1.01 Test Purpose :

The purpose of this test is to examine the function of the LVDS Interface.

#### 2.05.1.02 Tool or Equipment

- 1. USB to serial RS232 cable.
- 2. 3.3V panel (Test panel: AUO G070VW01 V0 7" 640x480)
- 3. Test tool: gplay Video information:MPEG-4(Base Media / Version 2) (.mp4) bit rate:5217kb/s

#### 2.05.1.03 Testing Configuration:

1. Test environment: Room temperature

#### 2.05.1.04 Test Procedure:

- 1. Use LVDS cable to connect LVDS panel
- 2. Power on device and boot into U-boot.

# setenv mmcargs setenv bootargs console=\${console},\${baudrate} \${smp}

root=\${mmcroot} video=mxcfb0:dev=hdmi,1920x1080M@60,if=RGB24

video=mxcfb1:dev=ldb,640x480M@60,if=RGB24

video=mxcfb2:dev=ldb,640x480M@60,if=RGB24

- 3. Restart the system and boot to OS.
- 4. Run program to play media file.

# gst-launch-1.0 playbin uri=file:////mnt/usb/psy.mp4 video-sink= "imxv4l2sink device=/dev/video18" audio-sink="alsasink device=plughw:0"

- 5. Check LVDS panel can play video and audio normally without any error.
- 6. Check LVDS function after reboot / wakeup.

|      | Item          | Criteria                                                                     | Result | Notes |
|------|---------------|------------------------------------------------------------------------------|--------|-------|
|      | 2840-2160@600 | <ol> <li>There is no shivering.</li> <li>There is no water ripple</li> </ol> | PASS   |       |
| HDWI | 3840x2100@00P | <ol> <li>There is no color error</li> <li>There is no flicker</li> </ol>     | PASS   |       |

#### 2.05.1.05 Test Result:

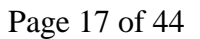

#### Advantech Confidential

#### D-01-F10 Rev.A1

| HDMI-Audio<br>Function                      | check if the voice is from<br>HDMI device | PASS |  |
|---------------------------------------------|-------------------------------------------|------|--|
| Cable Hot-Plug checks under OS for 5 times. |                                           | PASS |  |
| Function after reboot                       |                                           | PASS |  |

Page 18 of 44

D-01-F10 Rev.A1

**ADVANTECH** 

### 2.06 Ethernet

### 2.06.1 LAN Basic Function test

#### 2.06.1.01 Test Purpose :

The purpose of this test is to examine the LAN basic function and to ensure the functional of ethernet controllers.

#### 2.06.1.02 Test Tool or Equipment:

- 1. USB to serial RS232 cable
- 2. Cable length: Cat.5E (3m).
- 3. Ubuntu server

#### 2.06.1.03 Testing Configuration:

1. Test environment: Room temperature

#### 2.06.1.04 Test Procedure:

- 1. Turn on the power and boot to OS.
- 2. Connect Client (DUT) to internet with dhcp.
- 3. Download a 100MB file from ftp server
  - # mkdir /ftptest

# ftpget -v -u ftp -p ftp 210.61.132.2 /ftptest/test\_100m.zip test\_100m.zip

#### 2.06.1.05 Test Result:

| Item      | Method        | Criteria                  | Result | Notes |
|-----------|---------------|---------------------------|--------|-------|
| LAN port1 | Dermlandtert  | There is no error by test | PASS   |       |
| LAN port2 | Download test |                           | PASS   |       |

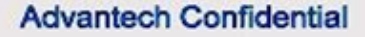

## 2.07 RTC

#### 2.07.1.01 Test Purpose :

Evaluate whether the RTC functions are working and are maintained in a stable condition.

#### 2.07.1.02 Test Tool or Equipment:

- 1. USB to serial RS232 cable
- 2. SD Card

#### 2.07.1.03 Testing Configuration:

1. Test environment: Room temperature

#### 2.07.1.04 Test Procedure:

- 1. Power on EUT and boots into OS with network connected
- 2. Calibrate RTC timer through NTP Sever, and sync the system clock to hwclock.
  # ntpdate 172.20.1.100; hwclock -w;
  (or ntpdate 118.163.81.61; hwclock -w @ Taiwan to time.stdtime.gov.tw)
- 3. Repeat step2 3 times check whether the system time can be calibrated every time.
- 4. Disconnect network and let the device power-on running for 24 hours.
- Re-connect network. Run ntpdate to check the time difference with NTP server # ntpdate 172.20.1.100; hwclock -w;
- 6. Disconnect network and let the device power off for 24 hours.
- 7. Power on the device, and wait the device completedly boot up. Then connect the network and check the time difference with NTP server.
  # ntpdate -q 172.20.1.100

#### 2.07.1.05 Test Result:

| Test Item          | Criteria                                        | Result | Notes |
|--------------------|-------------------------------------------------|--------|-------|
| Calibrate RTC      | The timer should work properly no any deviation | DASS   |       |
| Timer              | for 3 times                                     | PASS   |       |
| Poweron 24 hours   |                                                 | DACC   |       |
| (no network)       | Inaccuracy $\leq \pm 2 \sec/day$                | PASS   |       |
| Power off 24 hours |                                                 | PASS   |       |

D-01-F10 Rev.A1

### 2.08 M.2

**ADVANTECH** 

#### 2.08.1.01 Test Purpose :

Evaluate whether the M.2 slot function are workable and maintained in a stable condition

#### 2.08.1.02 Test Tool or Equipment

- 1. USB to serial RS232 cable
- 2. RS232 Cable

#### 2.08.1.03 Testing Configuration:

1. Test environment: Room temperature

#### 2.08.1.04 Test Procedure:

- 1. Insert M.2 card to M.2 slot of DUT
- 2. Turn on the DUT and boot into OS.
- 3 .Check M.2 Key E/M.2 Key B module card cn be recongized.

#### 2.08.1.05 Test Result:

| Test item |           | Criteria              | Result | Note                      |
|-----------|-----------|-----------------------|--------|---------------------------|
|           | M.2 Key E | M.2 module card cn be | PASS   | EWM-163                   |
| M.2 slot  | M.2 Key B | recongized.           | PASS   | Sierra Wireless<br>EM7565 |

D-01-F10 Rev.A1

**ADVANTECH** 

### 2.09 SIM Slot Check

#### 2.09.1.01 Test Purpose :

Evaluate whether the SIM slot function are workable and maintained in a stable condition

#### 2.09.1.02 Test Tool or Equipment

- 3. USB to serial RS232 cable
- 4. RS232 Cable

#### 2.09.1.03 Testing Configuration:

2. Test environment: Room temperature

#### 2.09.1.04 Test Procedure:

- 1. Insert sim card to sim slot of DUT
- 2. Turn on the DUT and boot into OS.
- 3 .Check sim card cn be recognized in the OS.

#### 2.09.1.05 Test Result:

| Test item | Criteria                   | Resul<br>t | Note |
|-----------|----------------------------|------------|------|
| SIM slot  | sim card cn be recongized. | PASS       |      |

## 2.10 UIO-4030 extension Board Function

### 2.10.1 RS232

#### 2.10.1.01 Test Purpose :

**Trusted** ePlatform Services

**ADVANTECH** 

The purpose of this test is to examine the Serial Port basic function.

#### 2.10.1.02 Test Tool or Equipment:

- 1. USB to serial RS232 cable
- 2. RS232 cable
- 3. Advantech RS232 loopback testing fixture.
- 4. Tool: st-fsl

#### 2.10.1.03 **Testing Configuration:**

1. Test environment: Room temperature

#### 2.10.1.04 Test Procedure:

- 1. Turn on the power and boot to OS.
- 2. Connect RS232 loopback testing fixture to COM port.
- 3. Run command to test loopback function
  - # stty -F /dev/ttymxc1 -echo -onlcr 115200 crtscts
  - # cat /dev/ttymxc1 &
  - # echo "Serial Port Test" > /dev/ttymxc1
- 4. Connect the RS-232 port to PC. Set configuration of UART as Full Tx/Rx, 9600bps, 8n1 and run command to test COM port. Repeat for baud rate 19200, 38400, 57600, and 115200.
  # stty -F /dev/ttymxc1 speed 9600 -crtscts -echo // baud rate 9600bps
  # st-fsl /dev/ttymxc1 -b 9600 -m 232 -g 60 -f none -c n81 -srvoa
- 5. Test function after reboot/resume.

#### 2.10.1.05 **Test Result**:

| Port. | Item              | Baud Rate | Criteria                     | Result | Note |
|-------|-------------------|-----------|------------------------------|--------|------|
| COMI  | I a anh a sh Taat |           | Lookback test shouldn't have | PASS   |      |
| COMI  | Loopback Test     | 9600bps   | any error.                   | PASS   |      |

## **ADVANTECH**

#### Advantech Confidential

#### D-01-F10 Rev.A1

|                | 19200bps   |                            | PASS |  |
|----------------|------------|----------------------------|------|--|
|                | 38400bps   |                            | PASS |  |
|                | 57600bps   |                            | PASS |  |
|                | 115200bps  |                            | PASS |  |
| Function after | 115200hr a | The COM PORT Port can work | DACC |  |
| reboot         | 115200bps  | normally after reboot      | PASS |  |

Page 24 of 44

**ADVANTECH** 

#### D-01-F10 Rev.A1

### 2.10.2 GPIO Test

#### 2.10.2.01 **Test Purpose** :

Evaluate whether the GPIO function are workable and maintained in a stable condition.

#### 2.10.2.02 Test Tool or Equipment:

- 1. USB to serial RS232 cable
- 2. RS232 cable

#### 2.10.2.03 Testing Configuration:

1. Test environment: Room temperature

#### 2.10.2.04 Test Procedure:

- 1. Power on the device and boots into OS.
- 2. Set GPIO1~8
  - # echo 121 > /sys/class/gpio/export //extend GPIO1
  - # echo 122 > /sys/class/gpio/export //extend GPIO2
  - # echo 123 > /sys/class/gpio/export //extend GPIO3
  - # echo 124 > /sys/class/gpio/export //extend GPIO4
  - # echo 125 > /sys/class/gpio/export //extend GPIO5
  - # echo 126 > /sys/class/gpio/export //extend GPIO6
  - # echo 127 > /sys/class/gpio/export //extend GPIO7
  - # echo 133 > /sys/class/gpio/export //extend GPIO8
- 3.Short GPIO1/2, GPIO3/4, GPIO5/6, GPIO7/8
- 4.Set GPIO1/3/5/7 as output port, GPIO2/4/6/8 as input port.

# cd /sys/class/gpio/

- # echo out > gpio1/direction
- # echo out > gpio3/direction
- # echo out > gpio5/direction
- # echo out > gpio7/direction
- # echo out > gpio2/direction
- # echo in > gpio4/direction
- # echo in > gpio6/direction
- # echo in > gpio8/direction

Page 25 of 44

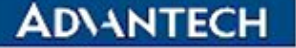

D-01-F10 Rev.A1

5.Write GPIO2/4/6/8 to "0" and read the value of GPIO1/3/5/7 pins.

# echo 0 > gpio2/value

# echo 0 > gpio4/value

# echo 0 > gpio6/value

# echo 0 > gpio8/value

# cat gpio1/value

- # cat gpio3/value
- # cat gpio5/value
- # cat gpio7/value

6.Write GPIO2/4/6/8 to "1" and read the value of GPIO1/3/5/7 pins.

7.Set GPIO2/4/6/8 as output port and GPIO1/3/5/7 as input port.

8.Write GPIO1/3/5/7 to "0" and read the value of GPIO2/4/6/8 pins.

9.Write GPIO1/3/5/7 to "1" and read the value of GPIO2/4/6/8 pins.

10. Retest after system reboot.

#### 2.10.2.05 **Test Result**:

| Item   | Criteria                                                                                                    | Result | Note. |
|--------|----------------------------------------------------------------------------------------------------|--------|-------|
| GPIO   | <ol> <li>According to step5, the value of the<br/>GPIO1/3/5/7 should be "0"</li> <li>According to step6, the value of the<br/>GPIO1/3/5/7 should be "1"</li> <li>According to step8, the value of the<br/>GPIO2/4/6/8 should be "0"</li> <li>According to step9, the value of the<br/>GPIO2/4/6/8 should be "1"</li> </ol> | PASS   |       |
| Reboot | GPIO function normal after reboot                                                                                                    | PASS   |       |

Trusted ePlatform Services

#### D-01-F10 Rev.A1

## 2.11 UIO-4032 extension Board Function

### 2.11.1 RS232

#### 2.11.1.01 Test Purpose :

The purpose of this test is to examine the Serial Port basic function.

#### 2.11.1.02 Test Tool or Equipment:

- 1. USB to serial RS232 cable
- 2. RS232 cable
- 3. Advantech RS232 loopback testing fixture.
- 4. Tool: st-fsl

#### 2.11.1.03 **Testing Configuration**:

1. Test environment: Room temperature

#### 2.11.1.04 Test Procedure:

- 1. Turn on the power and boot to OS.
- 2. Connect RS232 loopback testing fixture to COM port.
- 3. Run command to test loopback function

# stty -F /dev/ttymxc1 -echo -onlcr 115200 crtscts

# cat /dev/ttymxc1 &

# echo "Serial Port Test" > /dev/ttymxc1

- 4. Connect the RS-232 port to PC. Set configuration of UART as Full Tx/Rx, 9600bps, 8n1 and run command to test COM port. Repeat for baud rate 19200, 38400, 57600, and 115200.
  # stty -F /dev/ttymxc1 speed 9600 -crtscts -echo // baud rate 9600bps
  # st-fsl /dev/ttymxc1 -b 9600 -m 232 -g 60 -f none -c n81 -srvoa
- 5. Test function after reboot/resume.

#### 2.11.1.05 **Test Result**:

| Port.              | Item           | Baud Rate | Criteria                     | Result | Note |  |  |
|--------------------|----------------|-----------|------------------------------|--------|------|--|--|
|                    |                | 9600bps   |                              | PASS   |      |  |  |
| COM1 Loopback Test | Leenheels Teet | 19200bps  | Lookback test shouldn't have | PASS   |      |  |  |
|                    | Loopback Test  | 38400bps  | any error.                   | PASS   |      |  |  |
|                    |                | 57600bps  | ]                            | PASS   |      |  |  |
|                    |                |           |                              |        |      |  |  |

Page 27 of 44

## **ADVANTECH**

#### Advantech Confidential

#### D-01-F10 Rev.A1

|      |                | 115200bps |                                            | PASS  |
|------|----------------|-----------|--------------------------------------------|-------|
|      | Function after |           | The COM PORT Port can work                 | PASS  |
|      | reboot         | 115200bps | normally after reboot                      |       |
|      | Function After | 1152000ps | It can work properly as former             | PASS  |
|      | wake up        |           | status after wake up                       | 11100 |
|      | Loopback Test  | 9600bps   | Lookback test shouldn't have<br>any error. | PASS  |
|      |                | 19200bps  |                                            | PASS  |
|      |                | 38400bps  |                                            | PASS  |
|      |                | 57600bps  |                                            | PASS  |
| COM2 |                | 115200bps |                                            | PASS  |
|      | Function after |           | The COM PORT Port can work                 | DASS  |
|      | reboot         | 115200bps | normally after reboot                      | 1A35  |
|      | Function After | 1152000ps | It can work properly as former             | PASS  |
|      | wake up        |           | status after wake up                       | 1000  |

### 2.11.2 LAN Function Test

#### 2.11.2.01 Test Purpose :

**Trusted** ePlatform Services

**ADVANTECH** 

The purpose of this test is to examine the LAN basic function and to ensure the functional of ethernet controllers.

#### 2.11.2.02 Test Tool or Equipment:

- 1. USB to serial RS232 cable
- 2. RS232 cable
- 3. Cable length: Cat.5E (3m).

#### 2.11.2.03 **Testing Configuration**:

1. Test environment: Room temperature

#### 2.11.2.04 Test Procedure:

- 1. Turn on the power and boot to OS.
- 2. Connect Client (DUT) to internet with dhcp.
- 3. Download a 100MB file from ftp server
  - # mkdir /ftptest

# ftpget -v -u ftp -p ftp 210.61.132.2 /ftptest/test\_100m.zip test\_100m.zip

#### 2.11.2.05 **Test Result**:

| Item      | Method        | Criteria                  | Result | Notes |
|-----------|---------------|---------------------------|--------|-------|
| LAN port0 | Download test | There is no error by test | PASS   |       |

#### D-01-F10 Rev.A1

### 2.11.3 LAN speed and LED check

#### 2.11.3.01 Test Purpose :

The purpose of this test is to ensure the functional of the LAN LED.

#### 2.11.3.02 Test Tool or Equipment:

- 1. USB to serial RS232 cable
- 2. RS232 cable
- 3. Cable length: Cat.5E (3m).

#### 2.11.3.03 Testing Configuration:

1. Test environment: Room temperature

#### 2.11.3.04 Test Procedure:

- 1. Connect LAN cable from LAN port of DUT to SmartBits
- 2. Turn on DUT, boot into OS.
- 3. Using follow comman to test LED status.
  - # ethtool -s eth0 speed 10 duplex full autoneg on //10m
  - # ethtool -s eth0 speed 100 duplex full autoneg on //100m

# ethtool -s eth0 speed 1000 duplex full autoneg on //1000m

#### 2.11.3.05 **Test Result**:

| Board LED  |       | Criteria            |        | Result |        | Notor |  |
|------------|-------|---------------------|--------|--------|--------|-------|--|
|            |       | Color               | Status | Color  | Status | notes |  |
| LAN Port 0 |       | Speed LED-10 Mbps   | Off    | Off    | PASS   | PASS  |  |
|            | Left  | Speed LED-100 Mbps  | Orange | On     | PASS   | PASS  |  |
|            |       | Speed LED-1000 Mbps | Green  | On     | PASS   | PASS  |  |
|            | Right | Activity LED        | Green  | Blink  | PASS   | PASS  |  |
|            |       | Link LED            | Green  | On     | PASS   | PASS  |  |

AD\ANTECH

#### Advantech Confidential

### 2.11.4 USB mass storage

#### 2.11.4.01 Test Purpose :

The purpose of this test is to ensure the functional of the USB port.

#### 2.11.4.02 Test Tool or Equipment:

- 1. USB to serial RS232 cable
- 2. RS232 cable
- 3. USB Storage

#### 2.11.4.03 Testing Configuration:

1. Test environment: Room temperature

#### 2.11.4.04 Test Procedure:

- 1. Power on the device and boots into OS
- 2. Plug in a USB flash device into USB connector and check system can detect it.
- Run command to read/write 1G file on USB flash. Record the read/write speed in Notes below.
   # mkdir /mnt/usb

# mount /dev/sda1 /mnt/usb

# dd if=/dev/zero of=/mnt/usb/testFile bs=1M count=1000

# dd if=/mnt/usb/testFile of=/dev/zero bs=1M

- 4. Un-mount USB disk. Re-insert USB flash 5 times. Mount USB again and and check read/write function.
  - # umount /mnt/usb

# mount /dev/mmcblk1p1 /mnt/usb

5. Check USB read/write function after reboot / wakeup.

(USB could be located at /dev/sda0, /dev/sda1, check with RD first)

(If dd command does not show read/write speed, use "time dd ..." to measure the time.)

#### 2.11.4.05 Test Result:

| Item   | Criteria                                                                     | Result | Notes |
|--------|------------------------------------------------------------------------------|--------|-------|
| USB0_1 | System should detect the USB flash device.                                   | PASS   |       |
|        | Read/Write test 1G of data file to check the USB function can work properly. | PASS   |       |

#### Advantech Confidential

#### D-01-F10 Rev.A1

|        | USB can read/write after re-insert 5 times.                                  | PASS |  |
|--------|------------------------------------------------------------------------------|------|--|
|        | USB can read/write after reboot                                              |      |  |
|        | System should detect the USB flash device.                                   | PASS |  |
| USB0_2 | Read/Write test 1G of data file to check the USB function can work properly. | PASS |  |
|        | USB can read/write after re-insert 5 times.                                  | PASS |  |
|        | USB can read/write after reboot                                              | PASS |  |

Page 32 of 44

## AD\ANTECH

#### D-01-F10 Rev.A1

## 2.12 UIO-4034 extension Board Function

### 2.12.1 RS232

#### 2.12.1.01 Test Purpose :

The purpose of this test is to examine the Serial Port basic function.

#### 2.12.1.02 Test Tool or Equipment:

- 1. USB to serial RS232 cable
- 2. RS232 cable
- 3. Advantech RS232 loopback testing fixture.
- 4. Tool: st-fsl

#### 2.12.1.03 Testing Configuration:

1. Test environment: Room temperature

#### 2.12.1.04 Test Procedure:

- 1. Turn on the power and boot to OS.
- 2. Connect RS232 loopback testing fixture to COM port.
- 3. Run command to test loopback function
  - # stty -F /dev/ttymxc1 -echo -onlcr 115200 crtscts
  - # cat /dev/ttymxc1 &
  - # echo "Serial Port Test" > /dev/ttymxc1
- 4. Connect the RS-232 port to PC. Set configuration of UART as Full Tx/Rx, 9600bps, 8n1 and run command to test COM port. Repeat for baud rate 19200, 38400, 57600, and 115200.
  # stty -F /dev/ttymxc1 speed 9600 -crtscts -echo // baud rate 9600bps
  # st-fsl /dev/ttymxc1 -b 9600 -m 232 -g 60 -f none -c n81 -srvoa
- 5. Test function after reboot/resume.

#### 2.12.1.05 Test Result:

| Port. | Item           | Baud Rate | Criteria                     | Result | Note |
|-------|----------------|-----------|------------------------------|--------|------|
| COM1  | Loophool: Toot | 9600bps   | Lookback test shouldn't have | PASS   |      |
| COMI  | Loopback Test  | 19200bps  | any error.                   | PASS   |      |

## **ADVANTECH**

#### Advantech Confidential

#### D-01-F10 Rev.A1

|      |                | 38400bps           |                                            | PASS |  |
|------|----------------|--------------------|--------------------------------------------|------|--|
|      |                | 57600bps           |                                            | PASS |  |
|      |                | 115200bps          |                                            | PASS |  |
|      | Function after |                    | The COM PORT Port can work                 | DASS |  |
|      | reboot         | 115200hm           | normally after reboot                      | PASS |  |
|      | Function After | 1152000ps          | It can work properly as former             | DACC |  |
|      | wake up        |                    | status after wake up                       | PASS |  |
|      | Loopback Test  | 9600bps            | Lookback test shouldn't have<br>any error. | PASS |  |
|      |                | 19200bps           |                                            | PASS |  |
|      |                | 38400bps           |                                            | PASS |  |
|      |                | 57600bps           |                                            | PASS |  |
| COM2 |                | 115200bps          |                                            | PASS |  |
|      | Function after |                    | The COM PORT Port can work                 | DASS |  |
|      | reboot         | 11 <b>52</b> 00hma | normally after reboot                      | PASS |  |
|      | Function After | 1152000ps          | It can work properly as former             | PASS |  |
|      | wake up        |                    | status after wake up                       |      |  |

Page 34 of 44

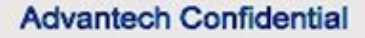

#### 2.12.2 CAN-Bus Test

#### 2.12.2.01 Test Purpose :

Evaluate whether the CAN-Bus function are workable and maintained in a stable condition.

#### 2.12.2.02 Test Tool or Equipment:

- 1. USB to serial RS232 cable
- 2. ICP DAS i7565H1 set

#### 2.12.2.03 Testing Configuration:

1. Test environment: Room temperature

#### 2.12.2.04 Test Procedure:

- 1. Turn on the power and boot to OS.
- 2. Connect ICP DAS i7565H1 to PC and DUT
- 3. Run the test program "I-7565-H1H2\_utility.exe
- 4. Set bitrate as 5K.
- 5. Send/Receive data and Check the message from the utility.
- 6. Change the bitrate as 1000K
- 7. Reapeat step5 to test.

#### 2.12.2.05 Test Result

| Port     | Item                                         | Criteria           | Measurement | Judgement |
|----------|----------------------------------------------|--------------------|-------------|-----------|
| CAN-Bus1 | With bitrate as 5K to do read/write test.    | TI                 | PASS        |           |
|          | With bitrate as 1000K to do read/write test. | I here is no error | PASS        |           |

## AD\ANTECH

#### D-01-F10 Rev.A1

## 2.13 UIO-4036 extension Board Function

### 2.13.1 LAN Function Test

#### 2.13.1.01 Test Purpose :

The purpose of this test is to examine the LAN basic function and to ensure the functional of ethernet controllers.

#### 2.13.1.02 Test Tool or Equipment

- 4. USB to serial RS232 cable
- 5. RS232 cable
- 6. Cable length: Cat.5E (3m).

#### 2.13.1.03 Testing Configuration:

2. Test environment: Room temperature

#### 2.13.1.04 Test Procedure:

- 4. Turn on the power and boot to OS.
- 5. Connect Client (DUT) to internet with dhcp.
- 6. Download a 100MB file from ftp server

# mkdir /ftptest

# ftpget -v -u ftp -p ftp 210.61.132.2 /ftptest/test\_100m.zip test\_100m.zip

#### 2.13.1.05 **Test Result**:

| Item    | Method        | Criteria                  | Result | Notes |
|---------|---------------|---------------------------|--------|-------|
| LAN_CN1 |               | There is no error by test | PASS   |       |
| LAN_CN2 |               |                           | PASS   |       |
| LAN_CN3 | Download test |                           | PASS   |       |
| LAN_CN4 |               |                           | PASS   |       |

**ADVANTECH** 

#### D-01-F10 Rev.A1

## **Chapter 3**: **Performance Test**

## 3.01 Micro SD Performance

#### 3.01.1.01 Test Purpose :

The purpose of this test is to validate and ensure the SD card performance of the DUT.

#### 3.01.1.02 Test Tool or Equipment:

- 1. USB to serial RS232 cable
- 2. Memory SD card: SanDisk Extreme Pro SDHCI class 10 32GB

#### 3.01.1.03 Testing Configuration:

1. Test environment: Room temperature

#### 3.01.1.04 Test Procedure:

1. Run command

# dd if=/dev/zero of=/mnt/sdcard/testFile bs=1M count=1000

# dd if=/mnt/sdcard/testFile of=/dev/zero bs=1M

(If dd command does not show read/write speed, use "time dd ..." to measure the time.)

#### 3.01.1.05 Test Result:

| Item    | Criteria                                       | Result | Notes |
|---------|------------------------------------------------|--------|-------|
| SD Card | Read 1 GB transferred 12.25 seconds, 85.5 MB/s | PASS   |       |
|         | Write 1 GB transferred 2 seconds, 534 MB/s     | PASS   |       |

AD\ANTECH

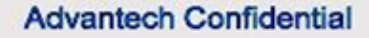

### 3.02 USB Performance

#### 3.02.1.01 Test Purpose :

The purpose of this test is to validate and ensure the usb performance of the DUT.

#### 3.02.1.02 Test Tool or Equipment:

- 1. USB to serial RS232 cable
- 2. Memory SD card
- 3. USB 3.0 Storage Kingston 64GB(US-A00199)

#### 3.02.1.03 Testing Configuration:

1. Test environment: Room temperature

#### 3.02.1.04 Test Procedure:

1. Run command

# dd if=/dev/zero of=/mnt/sdcard/testFile bs=1M count=1000

# dd if=/mnt/sdcard/testFile of=/dev/zero bs=1M

(If dd command does not show read/write speed, use "time dd ..." to measure the time.)

#### **3.02.1.05** Test Result:

| Item  | Criteria                                          | Result | Notes |
|-------|---------------------------------------------------|--------|-------|
| USB_1 | Read 1 GB transferred 24.5 seconds, 42.8MB/s      | PASS   |       |
|       | Write 1 GB transferred 110 seconds, 9.5MB/s       | PASS   |       |
| USB_2 | Read 1 GB bytes transferred 25 seconds, 42.1MB/s  | PASS   |       |
|       | Write 1 GB bytes transferred 116 seconds, 9.0MB/s | PASS   |       |

**ADVANTECH** 

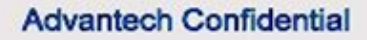

## **3.03 Ethernet Performance**

#### 3.03.1.01 Test Purpose :

The purpose of this test is to validate and ensure the Ethernet performance of the DUT.

#### 3.03.1.02 Test Tool or Equipment:

- 1. USB to serial RS232 cable
- 2. Memory SD card

#### **3.03.1.03** Testing Configuration:

1. Test environment: Room temperature

#### 3.03.1.04 Test Procedure:

- 1. Turn on the power and boot to OS.
- 2. Connect Iperf Server and Client (DUT) by LAN cable.
- Setting Client (DUT) ip 172.22.12.68
   # ifconfig eth0 172.22.12.68
- 4. DUT Send test:

Server: PC # iperf -s -t 86400 Client: DUT # ./iperf -c 172.22.12.76 -w 300k -t 60 Waitting 60 seconds to check LAN throughput speed.

5. DUT Receve test:

Server: DUT # ./iperf -s -t 86400 Client: PC # iperf -c 172.22.12.68 -w 300k -t 60 Waitting 60 seconds to check LAN throughput speed.

#### 3.03.1.05 Test Result:

| Item | Criteria                | Result | Notes |
|------|-------------------------|--------|-------|
| Eth  | Upload: 869 Mbits/sec   | DA GG  |       |
|      | Download: 897 Mbits/sec | PASS   |       |

## Chapter 4 : Compatibility Test

## 4.01 USB Compatibility

#### 4.01.1.01 Test Purpose :

**Trusted** ePlatform Services

**ADVANTECH** 

The purpose of this test is to validate and ensure the USB devices compatibility of the DUT.

#### 4.01.1.02 Test Tool or Equipment:

- 1. USB to serial RS232 cable
- 2. USB Storage Device

#### 4.01.1.03 Testing Configuration:

1. Test environment: Room temperature

#### 4.01.1.04 Test Procedure:

- 1. Turn on the power and boot to OS.
- 2. Connect USB Storage to USB.
- 3. Make sure system can detect the USB Storage and can be access.
- 4. Repeat step2 to step3 to test.

#### 4.01.1.05 Test Result:

| Test Item     |              |              |           |           | Dessel4                   | Natar  |       |
|---------------|--------------|--------------|-----------|-----------|---------------------------|--------|-------|
| Description   |              |              |           | Criteria  |                           |        |       |
| Brand<br>Name | Model/Type   | Capa<br>city | Interface | QE NO.    | Criteria                  | Kesult | notes |
| Kingston      | DT101/G2     | 32GB         | USB 2.0   | US-A00475 |                           | PASS   |       |
| Kingston      | DTU30G3      | 32GB         | USB3.0    | US-A00570 | There is no error by test | PASS   |       |
| Trenscend     | JetFlash 770 | 16GB         | USB3.0    | US-A00119 |                           | PASS   |       |

**ADVANTECH** 

#### D-01-F10 Rev.A1

## **Chapter 5 : Reliability Test**

### 5.01 CPU Burinin Test

#### 5.01.1.01 Test Purpose :

The purpose of this test is to stress and ensure the stability of the CPU.

#### 5.01.1.02 Test Tool or Equipment

- 1. USB to serial RS232 cable
- 2. RS232 cable
- 3. Software: stress test

#### 5.01.1.03 Testing Configuration:

1. Test environment: Room temperature

#### 5.01.1.04 Test Procedure:

- 1. Turn on the power and boot to OS
- 2. Run cpuburn-in test program under OS # stress -c 2 -m 2 -d 1 -t 720M

#### 5.01.1.05 Test Result:

| Item        | Criteria                                            | Result | Note |
|-------------|-----------------------------------------------------|--------|------|
| Stress test | Burn-in for 12 hours. The DUT MUST maintain a       | DACC   |      |
|             | stable condition after the test has been completed. | rass   |      |

**ADVANTECH** 

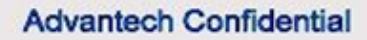

## **5.02 Memory Burinin Test**

#### 5.02.1.01 Test Purpose :

The purpose of this test is to stress and ensure the stability of the Memory.

#### 5.02.1.02 Test Tool or Equipment :

- 1. USB to serial RS232 cable
- 2. SD Card
- 3. Testing tool: memtester

#### 5.02.1.03 Testing Configuration:

1. Test environment: Room temperature

#### 5.02.1.04 Test Procedure:

- 1. Turn on the power and boot to OS
- Run memtester test program under OS.
   # memtester 1000 500

#### 5.02.1.05 Test Result:

| Item      | Criteria                                            | Result | Note |
|-----------|-----------------------------------------------------|--------|------|
| memtester | Burn-in for 12 hours. The DUT MUST maintain a       | DASS   |      |
|           | stable condition after the test has been completed. | rass   |      |

**ADVANTECH** 

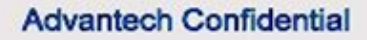

## 5.03 Graphic Burinin Test

#### 5.03.1.01 Test Purpose :

The purpose of this test is to stress and ensure the stability of the Graphic Interface.

#### 5.03.1.02 Test Tool or Equipment:

- 1. USB to serial RS232 cable
- 2. RS232 cable
- 3. Testing tool: GStreamer

#### 5.03.1.03 Testing Configuration:

1. Test environment: Room temperature

#### 5.03.1.04 Test Procedure:

- 1. Turn on the power and boot to OS.
- 2. Using GStreamer to play a media file for 12 hours.#/tools/play.sh (with psy.mp4)

#### 5.03.1.05 Test Result:

| Item | Criteria                                                                                          | Result | Note |
|------|---------------------------------------------------------------------------------------------------|--------|------|
| HDMI | Burn-in for 12 hours. The DUT MUST maintain a stable condition after the test has been completed. | PASS   |      |

AD\ANTECH

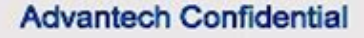

## 5.04 LAN Stress Test

#### 5.04.1.01 Test Purpose :

The purpose of this test is to examine the LAN performance and to ensure the quality and stability of the Ethernet controllers.

#### 5.04.1.02 Test Tool or Equipment:

- 1. USB to serial RS232 cable
- 2. Cble length: Cat.5E (3m).
- 3. Ubuntu server

#### 5.04.1.03 Testing Configuration:

- 1. Test environment: Room temperature
- 2. Test tool: Iperf, Window Size: 300Kbytes

#### 5.04.1.04 Test Procedure:

- 1. Turn on the power and boot to OS.
- 2. Connect Iperf Server and Client (DUT) by LAN cable.
- 3. Setting Client (DUT) ip 172.22.12.68 # ifconfig eth0 172.22.12.68
- 4. DUT Send test: Server: PC # iperf -s -t 86400
  Client: DUT # ./iperf -c 172.22.12.76 -w 300k -t 86400 -P 5
  Waitting 1 day to check LAN stability.
- 5. DUT Receve test: Server: DUT # ./iperf -s -t 86400 Client: PC # iperf -c 172.22.12.68 -w 300k -t 86400 -P 5 Waitting 1day to check LAN stability.

#### 5.04.1.05 Test Result:

| Item | Criteria                                            | Result | Note |
|------|-----------------------------------------------------|--------|------|
| LAN  | Burn-in for 12 hours. The DUT MUST maintain a       | PASS   |      |
|      | stable condition after the test has been completed. | IASS   |      |

#### Page 44 of 44